## Глава 3 ОБРАБОТКА ИНФОРМАЦИИ В ЭЛЕКТРОННЫХ ТАБЛИЦАХ

## § 10. Понятие электронной таблицы

| Продукт | Цена, р. | Получено,<br>шт. | Продано, шт. | Осталось, шт. | Выручка, р. |
|---------|----------|------------------|--------------|---------------|-------------|
| Булочка | 1,2      | 100              | 62           | 38            | 74,4        |
| Йогурт  | 0,6      | 75               | 59           | 16            | 35,4        |
| Желе    | 0,7      | 80               | 42           | 38            | 29,4        |
| Сок     | 0,85     | 200              | 84           | 116           | 71,4        |

Пример 10.1. Таблица учета товара.

Учет по данной таблице может проводиться несколько раз в день. Для этого каждый раз придется вносить изменения и менять не только исходные данные, но и значения в вычисляемых столбцах. При создании таблицы с помощью текстового редактора расчеты придется выполнять вручную или с помощью калькулятора.

Первые аналоги электронных таблиц описаны профессором Ричардом Маттесичем (работал в Калифорнийском университете в 1961—1964). В них говорилось о компьютерных моделях составления бюджета. Программа была написана на языке Фортран IV.

Первая электронная таблица для ПК Аррle создана Дэном Бриклином при обучении в Гарвардской школе экономики. Программа VisiCalc (Visible Calculator) была написана сначала на Бейсике, а затем переписана на Ассемблере. Она успешно продавалась до 1985 г., пока не была вытеснена Lotus 1–2–3<sup>1</sup>. 10.1. Назначение и типовые задачи обработки информации в электронных таблицах

Продавцы в магазине подсчитывают количество полученного, проданного и оставшегося товара, выручку от продажи. Форма учета товара может иметь вид, как показано в примере 10.1. Данные для расчетов представлены в виде таблицы. Таблица — это данные, структурированные в определенном порядке, разделенные по строкам и столбцам, на пересечении которых образуются ячейки.

Проанализировав данные в столбцах Осталось и Выручка, можно заметить, что значения в них получаются через значения в других столбцах (Осталось = Получено – Продано, Выручка = Продано \* Цена). Такие столбцы называют вычисляемыми. Столбцы Цена, Получено и Продано содержат исходные данные для расчетов. Вычисляемые значения могут изменяться автоматически при изменении исходных данных, если для вычислений использовать электронную таблицу.

Электронная таблица — таблица, представленная в электронном виде, в которой значения в вычисляемых ячейках могут автоматически пересчитываться при изменении значений исходных данных.

<sup>1</sup> http://eakolesnikov.narod.ru/ Колесников Е. А. «Эволюция электронных таблиц» (дата доступа 05.01.2019).

Электронные таблицы позволяют обрабатывать большие массивы числовых данных (например, статистические данные, результаты экспериментов), производить финансовые и бухгалтерские расчеты и многое другое.

Прикладные программы для работы с электронными таблицами называют **табличными процессорами.** 

Часто табличные процессоры называют электронными таблицами. Существует достаточно много вариантов табличных процессоров (пример 10.2). Все они позволяют решать типовые задачи обработки информации в электронных таблицах (пример 10.3).

## 10.2. Структура электронной таблицы

Табличные процессоры во многом похожи друг на друга, поэтому, изучив принципы работы с одним из них, легко освоить работу и с другими. Рассмотрим табличный процессор Microsoft Excel. Файлы, созданные с его помощью, имеют значок и расширение .xlsx. Окно программы приведено в Приложении 3 (с. 163).

Новый документ, который автоматически открывается при запуске Excel, называется книга. Каждая книга состоит из листов. Лист имеет вид таблицы и предоставляет место для хранения данных и их обработки. Все листы одной книги сохраняются в одном файле. Выполнять действия с листами можно с помощью контекстного меню (пример 10.4). **Пример 10.2.** Наиболее популярные электронные таблицы.

| Название            | Логотип | OC                             |
|---------------------|---------|--------------------------------|
| Microsoft<br>Excel  | хI      | Windows,<br>Mac OS X           |
| LibreOffice<br>Calc | I       | Windows,<br>Mac OS X,<br>Linux |
| OpenOffice<br>Calc  |         | Windows,<br>Mac OS X,<br>Linux |
| Numbers             |         | Mac OS X                       |
| Google<br>Документы |         | Веб-<br>приложение             |

**Пример 10.3.** Задачи обработки информации в электронных таблицах.

1. Создание, редактирование и форматирование электронной таблицы.

2. Сохранение электронной таблицы на диске в виде файла.

3. Загрузка электронной таблицы из файла в оперативную память компьютера.

4. Вывод данных из электронной таблицы на бумагу.

5. Графическое представление числовых данных в виде диаграмм.

**Пример 10.4.** Контекстное меню листа электронной таблицы.

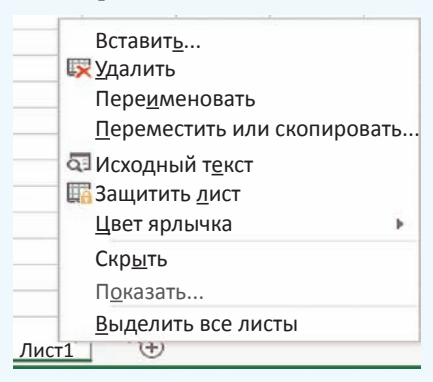

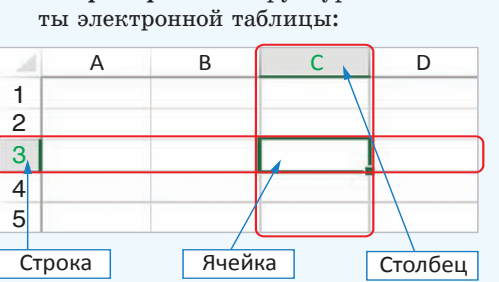

Пример 10.5. Структурные элемен-

В электронной таблице на рабочем листе 1 048 576 строк и 16 384 столбцов. Для обозначения столбцов используют буквы латинского алфавита, которых всего 26. Поэтому, начиная с 27 столбца, используются двухбуквенные номера: AA, AB, AC, ..., AZ, BA, ВВ, ..., ВZ, CA, ..., а затем и трехбуквенные: ААА, ААВ, ... . Последний столбец имеет наименование XFD.

Количество листов в книге ограничено объемом доступной оперативной памяти (по умолчанию в книге 1 лист).

Пример 10.6. Примеры выделенных лиапазонов.

Лиапазон B2:D5:

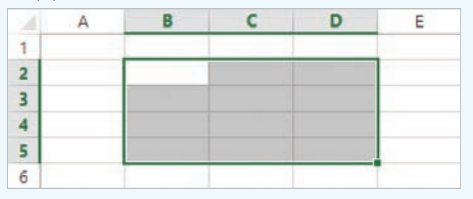

Диапазон «А2:В3;D2:D5;A7:D7» состоит из трех выделенных областей:

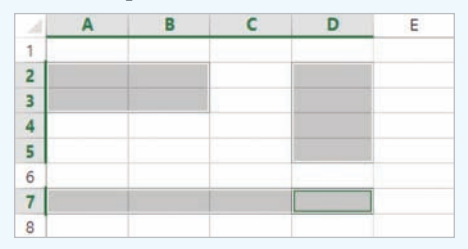

Диапазоны могут выделяться на разных листах книги. В этом случае перед диапазоном дописывается номер листа: «Лист1!А1:В4;Лист2!D2:F6».

Основные структурные элементы электронной таблицы строки, столбцы и ячейки (пример 10.5). Строки обозначаются числами, столбцы — латинскими буквами. Каждая ячейка получает адрес, состоящий из названия столбца и номера строки, на пересечении которых она находится. Одна из ячеек (например, Е23 или ML123) выделяется с помощью курсора рамкой. Выделенная ячейка называется активной. Именно в ней можно осуществлять ввод информации. В примере 10.5 активной является ячейка СЗ. Любую ячейку можно сделать активной, переместив на нее курсор с помощью клавиш управления курсором или щелкнув по ней мышью.

Область из нескольких выделенных ячеек образует диапазон. Адрес диапазона определяется адресом верхней левой и нижней правой ячеек выделенной области, например: B2:D5. (пример 10.6). Выделять ячейки можно мышью или используя клавишу Shift клавиши управления курсором. и

Диапазон могут образовывать несмежные ячейки таблицы. В этом случае адрес состоит из адресов нескольких прямоугольных областей, разделенных точкой с запятой. Для выделения такого диапазона используют левую клавишу мыши при нажатой клавище Ctrl.

## 10.3. Типы данных в электронной таблице

Всю информацию, которую вводят в электронную таблицу, размещают в ячейках. В ячейку таблицы можно

поместить данные одного из трех типов: число, текст или формулу (пример 10.7). Тип данных определяет возможности их использования для дальнейшей работы.

Ехсеl автоматически пытается определить тип данных, вводимых в ячейку таблицы. Ввод формул начинается со знака «=». Если данные определились как число, то в ячейке числа выравниваются по правому краю. Все, что не является формулой и числом, является текстом и в ячейке выравнивается по левому краю. По желанию пользователь может установить другое выравнивание в ячейках.

Числа и тексты — исходные данные. Изменяются они путем редактирования соответствующих ячеек. Значения в ячейках, содержащих формулы, изменяются автоматически, как только изменились хотя бы какие-то исходные данные, входящие в формулу. Для этого в формулах используют не сами исходные данные, а ссылки на адреса ячеек, в которых они находятся.

В ячейках с формулами отображаются не сами формулы, а результаты вычислений по ним. Формула в активной ячейке отображается в строке формул.

**Пример 10.7.** Типы данных в электронной таблице.

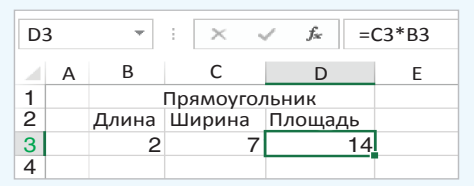

Для отображения формул в ячейке можно перейти в режим отображения формул с помощью команды Файл — — Параметры — Дополнительно, установить флажок Показывать формулы, а не их значения в разделе Параметры отображения листа.

|                            | Параметры Excel                                           |
|----------------------------|-----------------------------------------------------------|
| Дополнительно              | 🐷 Группировать даты в меню автофильтра                    |
| Настроить ленту            | Показывать объекты                                        |
| Панель быстрого<br>доступа | <ul> <li>Все</li> <li>Никакие (скрыть объекты)</li> </ul> |
| Надстройки                 | Параметры отображения листа 🖻 n6 💽                        |
| Центр управления           | 🗷 Показывать заголовки строк и столбцов                   |
| безопасностью              | 🗷 Показывать формулы, а не их значения                    |

Для перехода в режим отображения значений нужно сбросить установленный флажок. Переход из одного режима в другой может осуществляться комбинацией клавиш Ctrl + ` (верхняя левая алфавитно-цифровая клавиша, в русской раскладке — буква «ё»).

| D3 |   | * | E   | × 🗸     | <i>f</i> <sub>x</sub> =C3*B3 |
|----|---|---|-----|---------|------------------------------|
|    | А |   | В   | С       | D                            |
| 1  |   |   |     | Прямоуг | ольник                       |
| 2  |   | Д | ина | Ширина  | Площадь                      |
| 3  |   | 2 |     | 7       | =C3*B3                       |
| 4  |   |   |     |         | 1                            |

- **1.** Что понимают под электронной таблицей?
  - 2. Перечислите типовые задачи обработки информации в электронных таблицах.
  - 3. Из каких структурных элементов состоит электронная таблица?
  - 4. Как задаются имена для строки, столбца, ячейки?
  - 5. Что такое диапазон ячеек? Как указывается адрес диапазона?
  - 6. Какие типы данных могут использоваться в электронных таблицах?

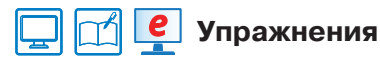

**1** Назовите адрес активной ячейки. Какого типа информация хранится в активной ячейке? Как это можно определить?

2

| B | 2  | *   | :[   | ×    | 1       | $f_x$ | b  |
|---|----|-----|------|------|---------|-------|----|
| 2 | А  |     | В    |      | с       | D     |    |
| 1 | (  | Сло | кени | етре | к чисе. | л     |    |
| 2 | а  | b   |      | c    |         | сумм  | а  |
| 3 | 54 |     | -2   | 3    | 38      |       | 69 |

| Å | A  | B        | С          | D     |
|---|----|----------|------------|-------|
| 1 | (  | Сложение | трех чисе. | л     |
| 2 | а  | b        | с          | сумма |
| 3 | 54 | -23      | 38         | 69    |

0

| D | 3  | • : )   | X 🗸       | $f_{\mathcal{X}}$ =A3 | +B3+C3 | 4 | D3 |    | *   |     | $\times$ | 🗸 fx      | =A3+B3+C3 |
|---|----|---------|-----------|-----------------------|--------|---|----|----|-----|-----|----------|-----------|-----------|
| 2 | А  | в       | С         | D                     | E      |   | 4  | А  | В   |     | с        | D         |           |
| 1 | (  | ложение | трех чисе | л                     |        | 1 |    |    | Сло | жен | ние тре  | х чисел   |           |
| 2 | а  | b       | с         | сумма                 |        | 1 | 2  | а  | b   | 0   | 0        | сумма     |           |
| 3 | 54 | -23     | 38        | 69                    |        |   | 5  | 54 | -23 | Ī   | 38       | =A3+B3+C3 | 3         |

2 Рассмотрите таблицы. Назовите адреса ячеек, содержащих текст, числа. Есть ли в таблицах вычисляемые ячейки? Какие? Обоснуйте свой ответ.

2

| 🖌 🖌 |    | B                    | c    | D          | E         |
|-----|----|----------------------|------|------------|-----------|
| 1   | N₽ | Название<br>продукта | Цена | Количество | Стоимость |
| 2   | 1  | Молоко               | 1,17 | 1          | 1,17      |
| 3   | 2  | Хлеб                 | 0,84 | 2          | 1,68      |
| 4   | 3  | Шоколад              | 1,54 | 2          | 3,08      |
| 5   | 4  | Квас                 | 1,23 | 1          | 1,23      |
| 6   | 5  | яблоко               | 0,45 | 5          | 2,25      |
| 7   | 6  | Йогурт               | 0,89 | 4          | 3,56      |

| 14 | A                  | B                                    |  |  |  |  |
|----|--------------------|--------------------------------------|--|--|--|--|
| 1  | Население Беларуси |                                      |  |  |  |  |
| 2  | Год                | Численность<br>населения (тыс. чел.) |  |  |  |  |
| 3  | 1897               | 6673                                 |  |  |  |  |
| 4  | 1939               | 8912                                 |  |  |  |  |
| 5  | 1950               | 7745                                 |  |  |  |  |
| 6  | 1960               | 8190                                 |  |  |  |  |
| 7  | 1970               | 8992                                 |  |  |  |  |
| 8  | 1980               | 9658                                 |  |  |  |  |
| 9  | 1990               | 10189                                |  |  |  |  |
| 10 | 2000               | 10002                                |  |  |  |  |
| 11 | 2010               | 9500                                 |  |  |  |  |
| 12 | 2018               | 9491                                 |  |  |  |  |

**3** Откройте файл с таблицами, рассмотренными в упражнениях 1 и 2. Таблицы находятся на листах с соответствующими названиями. Выполните указанные действия.

1. Проверьте правильность своих ответов.

2. Для таблицы из упражнения 1 и для таблицы 1 из упражнения 2 поменяйте исходные данные, проследите за изменениями в вычисляемых ячейках.

3. Поменяйте местами листы с таблицами.